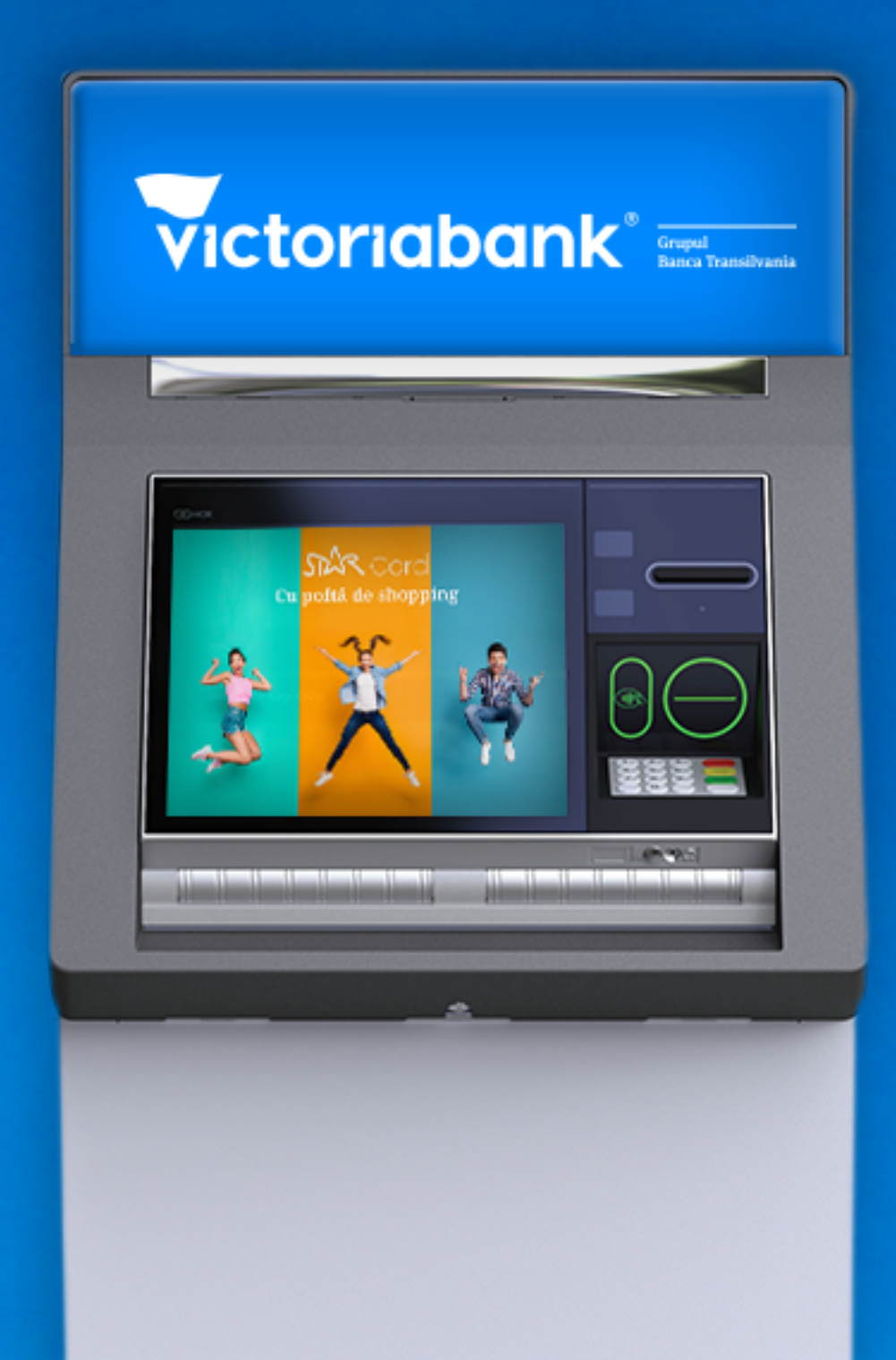

# Cash by Code Rapid. Ușor. Comod.

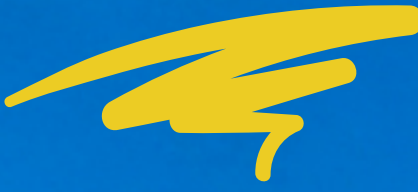

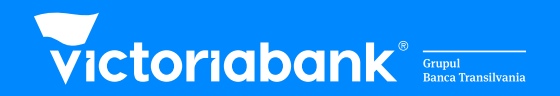

# Generarea Cash by Code în VB24 Mobile

### Te loghezi în aplicația VB24 Mobile

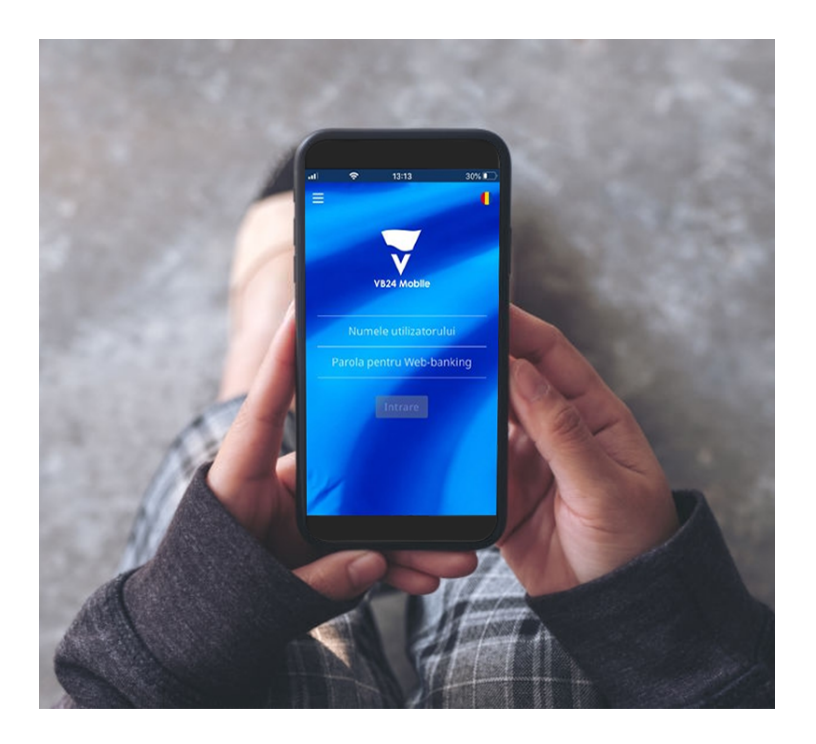

Alegi cardul de pe care vrei să generezi codul "Cash by Code", apoi alegi Generare CashCode din meniul Servicii

| ≡             | CARDURI ȘI CONTURI                                | 4                   |
|---------------|---------------------------------------------------|---------------------|
| CARD ACCOUN   | its                                               |                     |
| MD94VI22      |                                                   |                     |
| •7876<br>V/SA | <b>4779 18** **** 7876</b><br>4779 18** **** 7876 | Servici             |
| MD70VI27      |                                                   | Block               |
| •6178<br>V/SA | <b>4779 18** **** 6178</b><br>4779 18** **** 6178 | ↓†↓ Limit<br>œ Reer |
| MD71VI22      |                                                   | 📧 Înch              |
| •3246<br>V/SA | <b>4779 18** **** 3246</b><br>4779 18** **** 3246 | Gene Gene           |

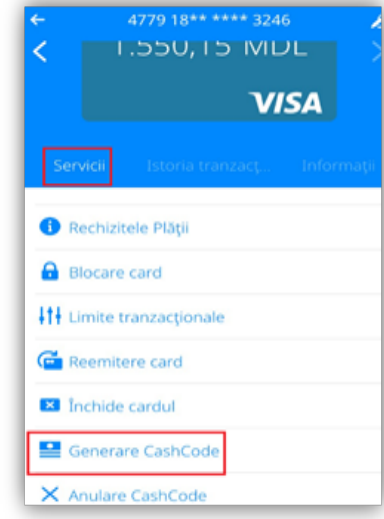

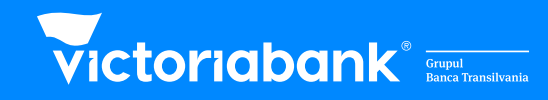

Introduci suma care va fi retrasă și numărul de telefon al Beneficiarului

| ?         |              |              | 1          | MD |
|-----------|--------------|--------------|------------|----|
| numarul o | de telefon m | obil al bene | ficiarului |    |
| 0         |              |              | 2          |    |
|           |              | ontinut      |            |    |

### Introduci parola de verificare primită pe telefon și confirmi operațiunea

| Cardul platitorului                                                           | 4779 18** **** 6221                                                 |
|-------------------------------------------------------------------------------|---------------------------------------------------------------------|
| CURRENCY                                                                      | MDL                                                                 |
| Numarul de telefon mobil al<br>beneficiarului                                 | 68123456                                                            |
|                                                                               | Fara comision                                                       |
| Total                                                                         | 50,00 MDL                                                           |
| Pe numărul Dvs. de telefon 373*****<br>de unică folosință. Vă rugăm s-o intro | *97 a fost transmis SMS cu o parolă<br>duceși în câmpul de mai jos: |
| Introduceți parola de unică folosință                                         |                                                                     |
| Au mai rămas încercări: 3                                                     |                                                                     |
|                                                                               |                                                                     |

Atenție! Suma trebuie să fie divizibilă la 50

### În fereastra următoare va apărea prima parte a codului (5 cifre)

Suma este disponibila la bancomatele Victoriabank folosind codul generat. Prima parte a codului 66083 a doua parte a codului a fost trimisa la numarul de telefon indicat. Codul nu poate fi restabilit - salvati-l.

### A doua parte va fi trimisă prin SMS la numărul de telefon al Beneficiarului plății

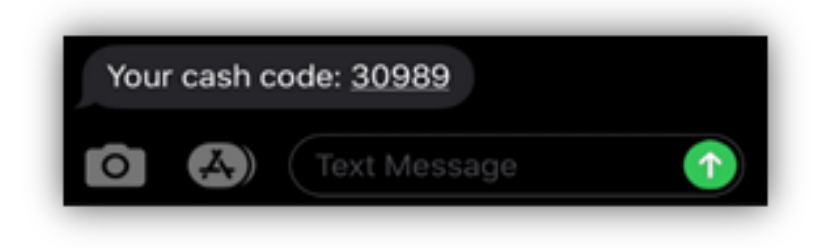

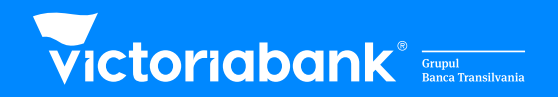

# Anularea codului Cash by Code în VB24 Mobile

### Te loghezi în aplicația VB24 Mobile

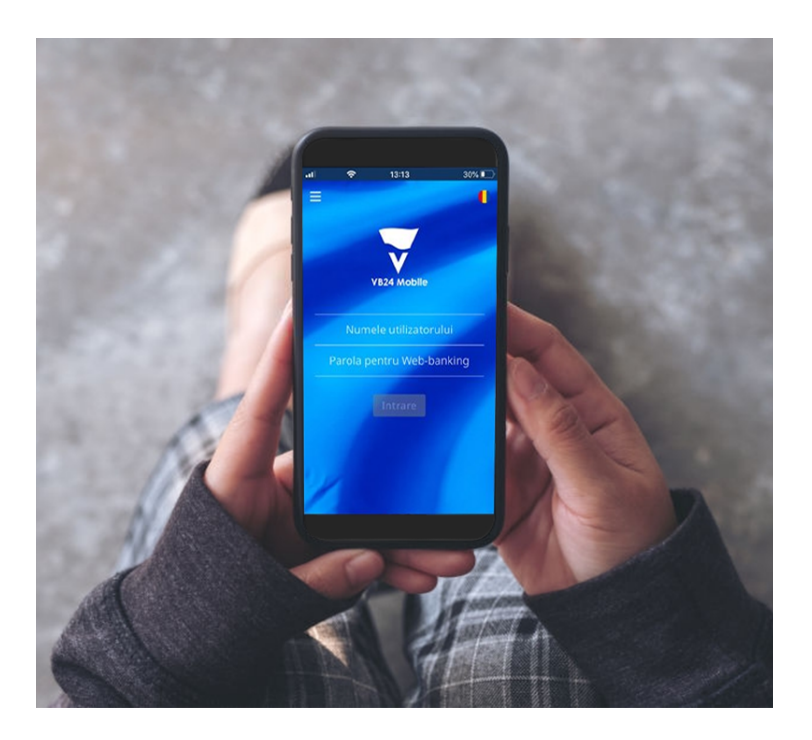

Alegi cardul de pe care a fost generat codul "Cash by Code", apoi selectezi Anulare din meniul Servicii

| CARDURI ȘI CONTURI                            | <ul> <li>€ 4779 18****** 3246</li> <li>∠ 1.550, 15 MUL</li> </ul> |
|-----------------------------------------------|-------------------------------------------------------------------|
| ARD ACCOUNTS                                  | VISI                                                              |
| 4094VI22                                      |                                                                   |
| 4779 18***** 7876<br>VEA 4779 18***** 7876    | Rechizitele Pilizi                                                |
| (D70VE27                                      | Blocare card                                                      |
| 4779 18** **** 6178                           | HE Limite tranzacționale                                          |
| 4/72.18*********************************      | Ca Reemitere card                                                 |
| 071VI22                                       | Inchide cardul                                                    |
| 4779 18****** 3246<br>¥134 4779 18****** 3246 | Anulare CashCode                                                  |

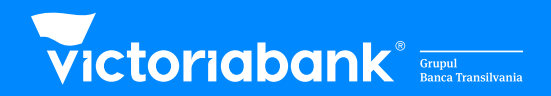

**!** Dacă ai mai multe coduri active, alegi pe cel care dorești să-l anulezi, folosind butonul evidențiat

3

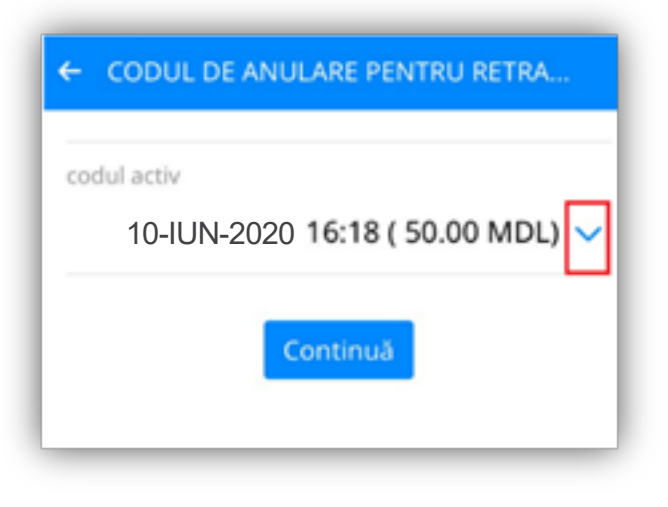

### Introduci parola de verificare primită pe telefon și confirmi operațiunea

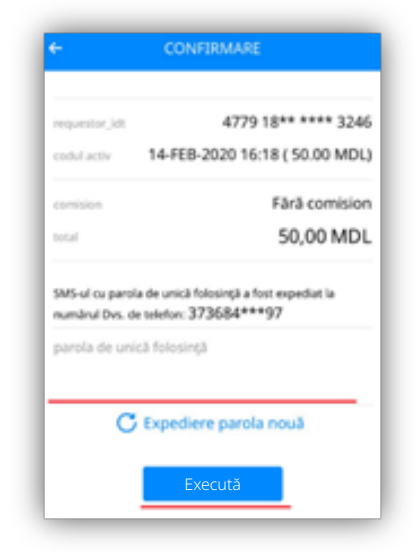

# Dacă anularea a fost efectuată cu succes vei primi un mesaj similar:

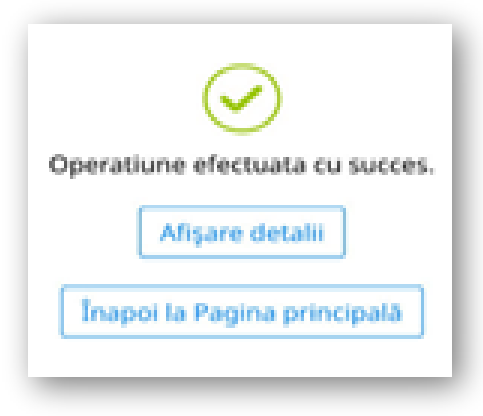

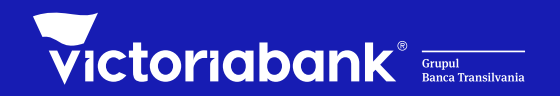

# Generarea Cash by Code în VB24 Web

### Te loghezi în aplicația VB24 Web

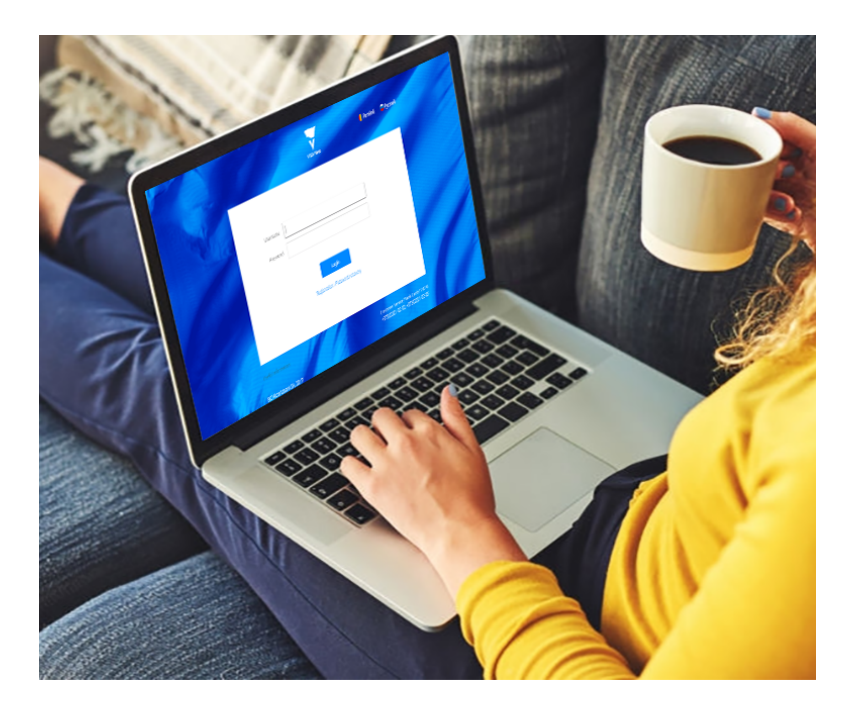

### Alegi cardul de pe care vrei să generezi codul "Cash by Code", apoi alegi Generare CashCode din meniul Servicii

| victoriat                      | oank' 💷                        | =                    |               |               | ۰            |
|--------------------------------|--------------------------------|----------------------|---------------|---------------|--------------|
| latoria                        | Cardurite si<br>conturlie mele | Plat al transferant  | Offerta       | Mesuje        | O Securi     |
| CONTURE DE CARDO               |                                |                      |               |               |              |
| M094V12                        |                                |                      |               | -702%<br>1004 | 2,28 MDL     |
| MD70VI2                        |                                |                      |               | -1778         | 55,05 MDL    |
| MD71VI2                        |                                |                      |               | #3296<br>1916 | 1.550,15 MDL |
| btoria                         | Cardurile si<br>conturile mele | Plati si transferuri | Oferse        | Mesaje        | 0 Selat      |
| 477                            | 9 ** ***                       | * 3246               |               |               | 1.550,15 MDL |
| Servici Informaț               | i Istoria Secur                | tate Linite Rech     | ahele pilitji |               |              |
| Biscare-card<br>Reenitere card |                                |                      |               |               |              |
| Inchide cardul<br>Benis        |                                |                      |               |               |              |
| Generare CashCode              |                                |                      |               |               |              |

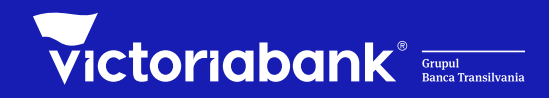

### Introduci suma care va fi retrasă și numărul de telefon al Beneficiarului

|                          | onuna.              | Mesaje                 | 0 ***                                                                                                    |
|--------------------------|---------------------|------------------------|----------------------------------------------------------------------------------------------------|
| etragere de nu           | umerar fa           | ara card               |                                                                                                    |
|                          |                     | MOL 1                  |                                                                                                    |
| Suma trebuie sa fie dela | ribila la 50        |                        |                                                                                                    |
|                          |                     | 2                      |                                                                                                    |
| Phone number, starting   | with the digit 6 or | 7                      |                                                                                                    |
|                          | etragere de no      | etragere de numerar fa | etragere de numerar fara card<br>MOL 1<br>Sume reture su fe divoltério 10<br>Phone numbes, suatorg with the digt 6 or 7 |

### Introduci parola de verificare primită pe telefon și confirmi operațiunea

|                                                                               | -0221                                                               |
|-------------------------------------------------------------------------------|---------------------------------------------------------------------|
| CURRENCY                                                                      | MDL                                                                 |
| Numarul de telefon mobil al<br>beneficiarului                                 | 68123456                                                            |
|                                                                               | Fără comision                                                       |
| Total                                                                         | 50,00 MDL                                                           |
| Pe numărul Dvs. de telefon 373*****<br>de unică folosință. Vă rugăm s-o intro | *97 a fost transmis SMS cu o paroli<br>duceți în câmpul de mai jos: |
| Introduceți parola de unică folosință                                         |                                                                     |
|                                                                               |                                                                     |

### Atenție! Suma trebuie să fie divizibilă la 50

### În fereastra următoare va apărea prima parte a codului (5 cifre)

Suma este disponibila la bancomatele Victoriabank folosind codul generat. Prima parte a codului 66083 a doua parte a codului a fost trimisa la numarul de telefon indicat. Codul nu poate fi restabilit - salvati-l.

### A doua parte va fi trimisă prin SMS la numărul de telefon al Beneficiarului plății

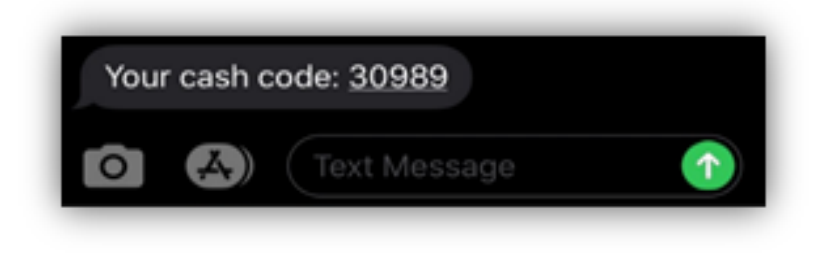

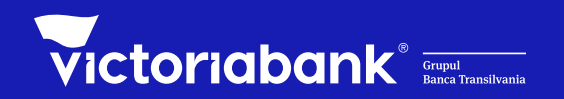

## Retragerea numerarului la bancomate

# Alegi pe rând următoarele operațiuniOperațiuni fără card •Cash by Code •Cash by Code •Ridicarea numerarului •Introduci suma pentru care a fost generat<br/>Cash by Code (Ridici banii și chitanța)

3

| Introduceți suma |   |            |
|------------------|---|------------|
|                  |   |            |
|                  |   | Modifică 🔇 |
|                  | Ŭ | Continuă 🔊 |

### Introduci codul în modul următor:

**1.** introduci prima parte a codului din **5 cifre**, primită de la Deținătorul cardului;

**2.** introduci a doua parte a codului, **5 cifre**, primită prin SMS (Your cash code).

În total trebuie sa ai un cod de **10 cifre**.

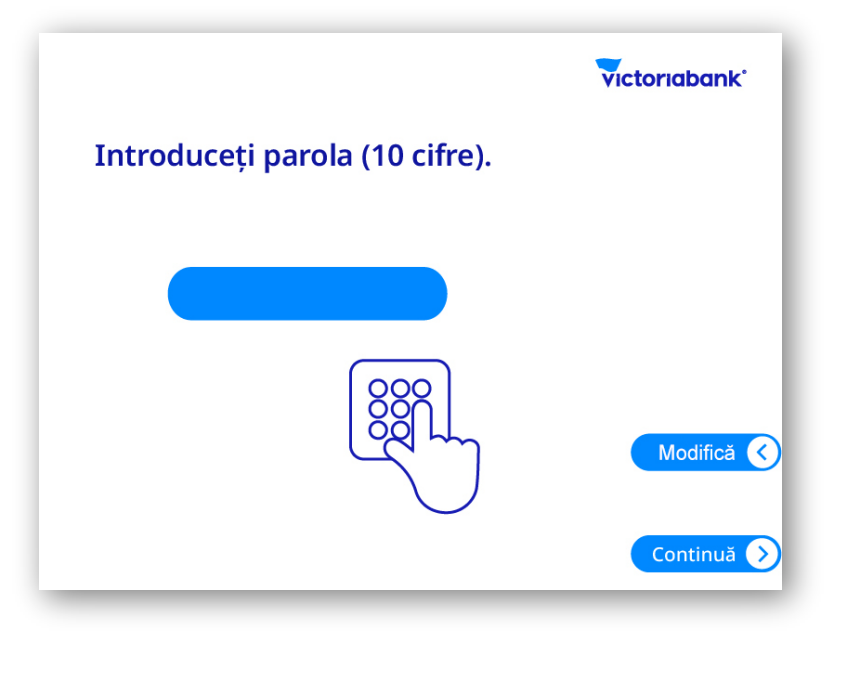

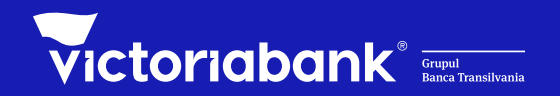

# Anularea codului Cash by Code în VB24 Web

### Te loghezi în aplicația VB24 Web

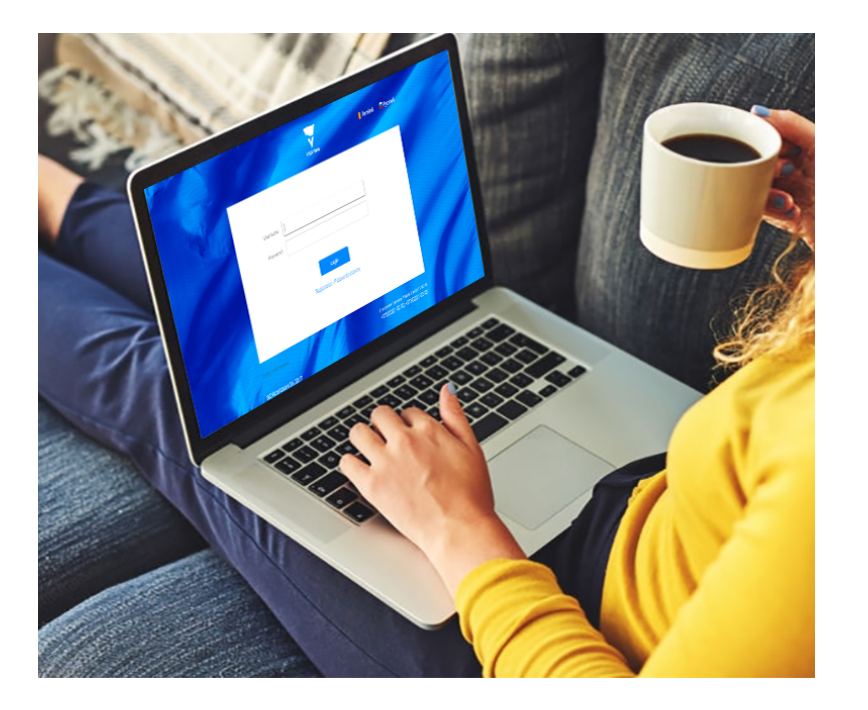

### Alegi cardul de pe care a fost generat codul "Cash by Code", apoi selectezi Anulare din meniul Servicii

|                                                                                                    | Conduction of                                           | Relative                            | Oferte                               | Manufa               | A           |
|----------------------------------------------------------------------------------------------------|---------------------------------------------------------|-------------------------------------|--------------------------------------|----------------------|-------------|
|                                                                                                    | contrartile melle                                       | Page & Service of                   | Constant Sector                      |                      | <b>•</b>    |
| CONTURE OF CHILD                                                                                                    |                                                         |                                     |                                      |                      |             |
| MD94V12                                                                                                    |                                                         |                                     |                                      | -782%                | 2,28 MD     |
| MD70VI2                                                                                                    |                                                         |                                     |                                      | HET28                | 55,05 MD    |
| MD71VI2                                                                                                    |                                                         |                                     |                                      | -3246                | 1.550,15 MD |
|                                                                                                    | Cardurile s<br>conturile n                              |                                     | ei transferuri                       | Oferse               | Mesuje      |
| etoria                                                                                                    | Cardurile s<br>conturile m                              | lan Part                            | el transferiuri                      | Oferse               | Mesaje      |
| •***<br>•**** 47                                                                                                    | Cerdurte e<br>conturte e<br>79 18**                     | **** 32                             | etenderut<br>46                      | Oferte               | Mesaje      |
| ****<br>*****<br>Serves Inform                                                                                                    | Cardurite a<br>contractile a<br>79 18**<br>veli bitoria | **** 32/<br>securitate (            | el transferiert<br>46<br>inte Rechtz | Oferte<br>Rele giūgi | Mesuje      |
| 1046<br>1046 47<br>Servici Inform<br>Biocare card<br>Resentance card                                                                                                    | Conductions<br>controllers<br>79 18**<br>wgt biteria    | **** 32/<br>securitate (            | il tanahesari<br>46<br>mte Recha     | Oferte<br>Rele glägt | Mesuja      |
| serves of the order of the order of the orde | Condurtie is<br>conturtie in<br>79 18**                 | **** 32.<br>Securtate to            | al tanohenari<br>46<br>mite Recha    | Oferta               | Mesuja      |
| serviti 47<br>Serviti 2407<br>Serviti 2407<br>Reenture card<br>Reenture card<br>Generate CashCold<br>Madare CashCold                                                                                                    | Consume a<br>consume a<br>79 18**<br>vol backs          | ees Peri<br>**** 32.<br>Securture t | sittanethouri<br>46<br>Inite Rechtz  | Oferte               | Mangit      |

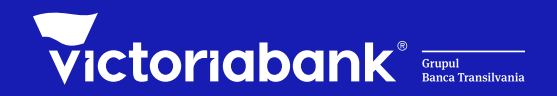

! Dacă ai mai multe coduri active, alegi pe cel care dorești să-l anulezi, folosind butonul evidențiat

3

| Intoria | Cardurile si<br>conturile mele | Plati si transferuri        | Oferta | Mesaje      | Setari    |
|---------|--------------------------------|-----------------------------|--------|-------------|-----------|
|         | Codul de anula                 | re pentru retr              | agerea | numerarului | fara card |
|         | Codul activ                    | 14-FEB-2020 15:36 ( 50:00 1 | VDL)   | 1           |           |
|         |                                | Con                         | cinual |             |           |
| -       |                                |                             | _      |             |           |

### Introduci parola de verificare primită pe telefon și confirmi operațiunea

| REQUESTOR_IDT                                   | 4779 18** **** 3246            |
|-------------------------------------------------|--------------------------------|
| Codul activ                                     | 14-FEB-2020 15:36 ( 50.00 MDL) |
|                                                 | Fårå comision                  |
| Total                                           | 50.00 MDL                      |
| e unică folosintă. Vă rupăm s-o introc          | duceti în câmpul de mai ios:   |
| e unică folosință. Vă rugăm s-o introc<br>WENDC | duceți în câmpul de mai jos:   |

### Dacă anularea a fost efectuată cu succes vei primi un mesaj similar:

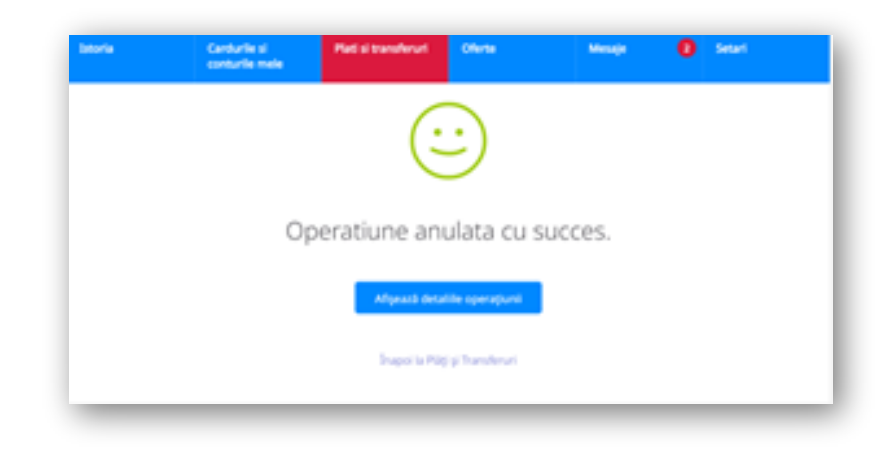

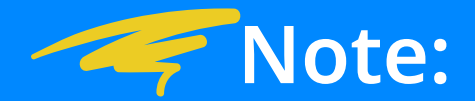

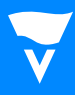

- 1. Serviciul "Cash by Code"- un serviciu de extragere numerar la bancomatele Victoriabank, fără utilizarea cardului bancar, doar cu introducerea unui cod special generat pentru acest tip de operațiune;
- 2. **Cod "Cash by Code"** cod de unică folosință din 10 cifre, format din două componente: din 5 cifre care se află în posesia Deținătorului de card și 5 cifre primite prin SMS la telefonul Beneficiarului;
- 3. Valuta tranzacției este moneda națională MDL, indiferent de valuta cardului bancar;
- 4. Limita maximă de extragere a numerarului în baza codului Cash by Code este de până la 3000 MDL;
- 5. Serviciul nu este disponibil pentru cardurile suplimentare deschise pe persoana terță;
- 6. Codul Cash by Code este valabil 24 de ore din momentul generării, iar statutul cardului trebuie să fie activ. Dacă în decursul acestei perioade Beneficiarul nu a utilizat Codul și nu a retras numerarul la bancomat, tranzacția va fi anulată iar suma transferului va fi disponibilă la cardul deținătorului spre utilizare, la închiderea zilei operaționale;
- 7. In cazul în care va fi imposibil de a elibera numerarul, pe ecranul bancomatului va fi afișat un mesaj de refuz. Beneficiarul va putea solicita eliberarea numerarului la un alt bancomat, dar cu condiția respectării termenului de valabilitate a codului Cash by Code sau să anuleze codul prin intermediul sistemului VB24 Web și VB24 Mobile "Anulare CashCode";
- 8. Deținătorul de card trebuie să asigure confidențialitatea, să nu divulge informatia, să ia măsuri contra compromiterii și să nu admită utilizarea Codului Cash by Code și alte parole de către terțe persoane;
- 9. Deținătorul de card este responsabil pentru furnizarea către Beneficiar a codului Cash by Code și a sumei, pentru eliberarea căreia a fost generat Codul "Cash by Code"
- 10. Codul Cash by Code este un cod unic și nu este posibilă reutilizarea/reactivarea acestuia sau a retrage sume parțiale utilizând acest cod;
- 11. În cazul în care Codul "Cash by Code" este compromis, Clientul trebuie să-l anuleze prin intermediul sistemelor VB24 Web si VB24 Mobile;
- 12. Banca oferă suport prin intermediul Serviciului Suport clienți "Carduri bancare" 24/24 al Băncii, accesibil non-stop (24 din 24 ore, 7 zile pe săptămână) la numărul de telefon: /+373/ **22 21-02-02/ 21-03-03** sau <u>E-mail: card.bancar@vb.md</u>

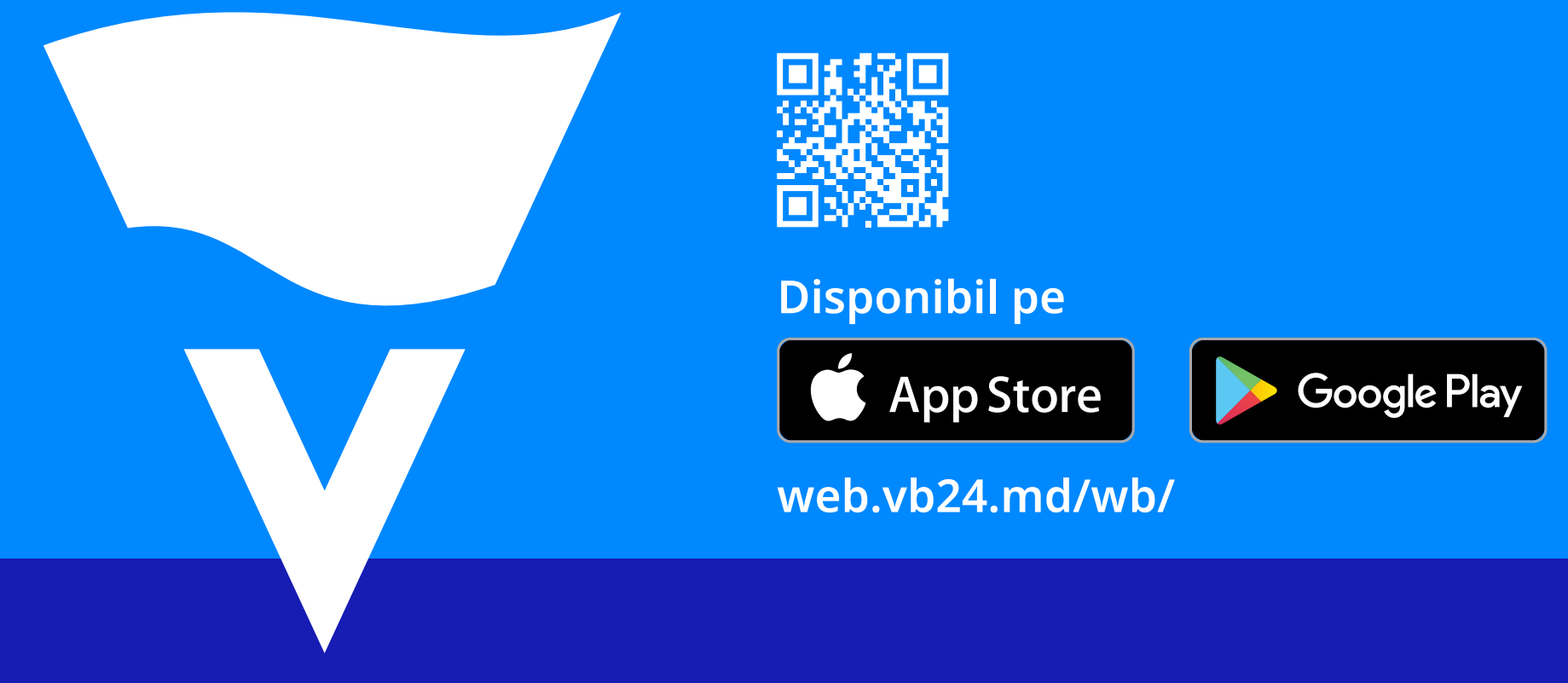

VB24

Suport clienți "Carduri bancare" 24/24 Tel: +373 22 21 02 02 / 21 03 03 E-mail: card.bancar@vb.md